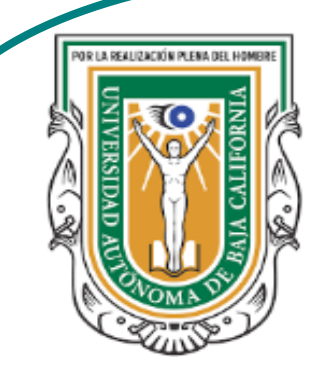

Universidad Autónoma de Baja de California

**Facultad de Ciencias** 

Programa de servicio social

## **ABUELITOS CIBERNAUTAS**

Las TIC´S como herramientas de productividad y socialización para adultos

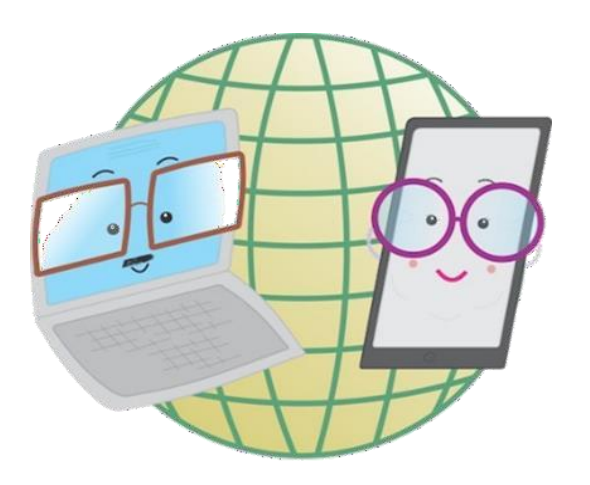

Vani Alvarez Argumedo

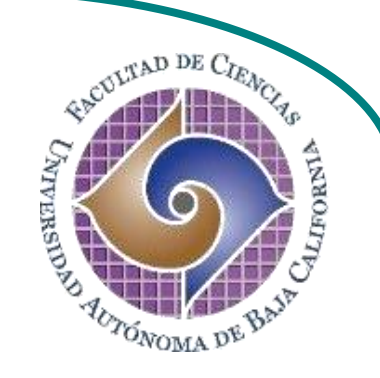

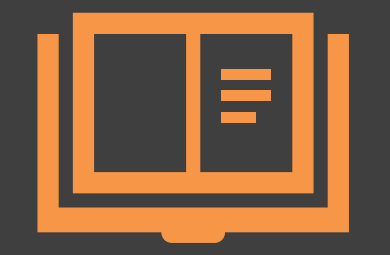

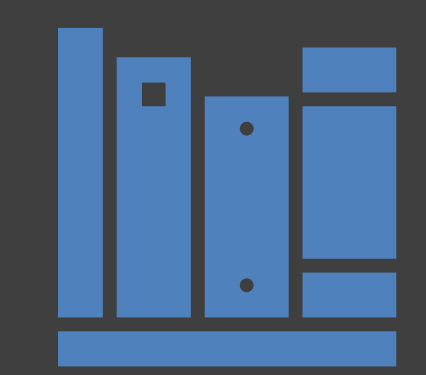

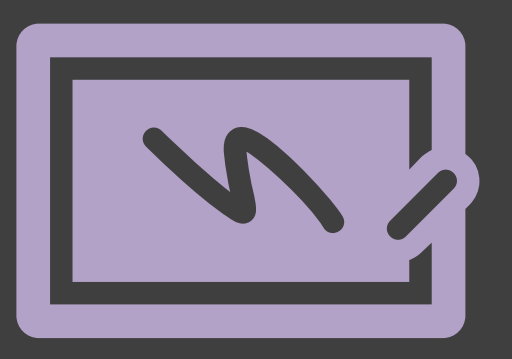

¿Cómo utilizar un dispositivo Android?

Agrega contactos y realiza llamadas

## ¿Cómo añadir un nuevo contacto a la agenda?

1. En la pantalla principal de tu dispositivo hay un icono con un teléfono, pulsa e ingresa a su menú. Ahí encontrarás un circulo en la parte inferior derecha, pulsa el icono, se te dirigirá a una pantalla en la que puedes digitar el número del nuevo contacto que deseas añadir.

|                                       | Q Buscar                                     | Ų E            | Q Buscar              |                      | <b>.</b> .            |
|---------------------------------------|----------------------------------------------|----------------|-----------------------|----------------------|-----------------------|
| Reddit                                | RECIENTES CONTACTOS                          | LUGARES        | RECIENTES             | CONTACTOS            | LUGARES               |
|                                       | No hay llamadas ni mensa                     | ijes recientes | 1                     | <u>2</u><br>авс      | CX<br>CEF             |
| Mis archivos Classoon etos Calendario | Aquí aparecerá un registro de s<br>mensajes. | sus llamadas y | 4<br>ghi<br>7<br>pqrs | 5<br>jkl<br>8<br>tuv | 6<br>мно<br>9<br>wxyz |
| Pro Les and<br>Mensajes Aplic.        |                                              |                | لا<br>*               | 0<br>+<br><b>C</b>   | #<br><br>Ocultar      |

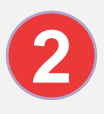

## 2. Una vez digitado el número, pulsa la sección +Crear contacto

| <<br>+ crear conta         | .сто   5            | <b>∶</b><br>2 actualizar |
|----------------------------|---------------------|--------------------------|
| 646                        | 805 3               | 451 🖾                    |
| 1                          | 2<br>авс            | 3<br>Def                 |
| <u>4</u><br><sub>бні</sub> | 5<br>JKL            | б                        |
| 7<br>pqrs                  | 8<br><sub>TUV</sub> | 9<br>wxyz                |
| *                          | O<br>+              | #                        |
|                            |                     | Ocultar                  |

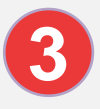

3. En la siguiente pantalla se te pedirá donde quieres guardar el contacto, elige el que gustes (se recomienda **tarjeta sim**).

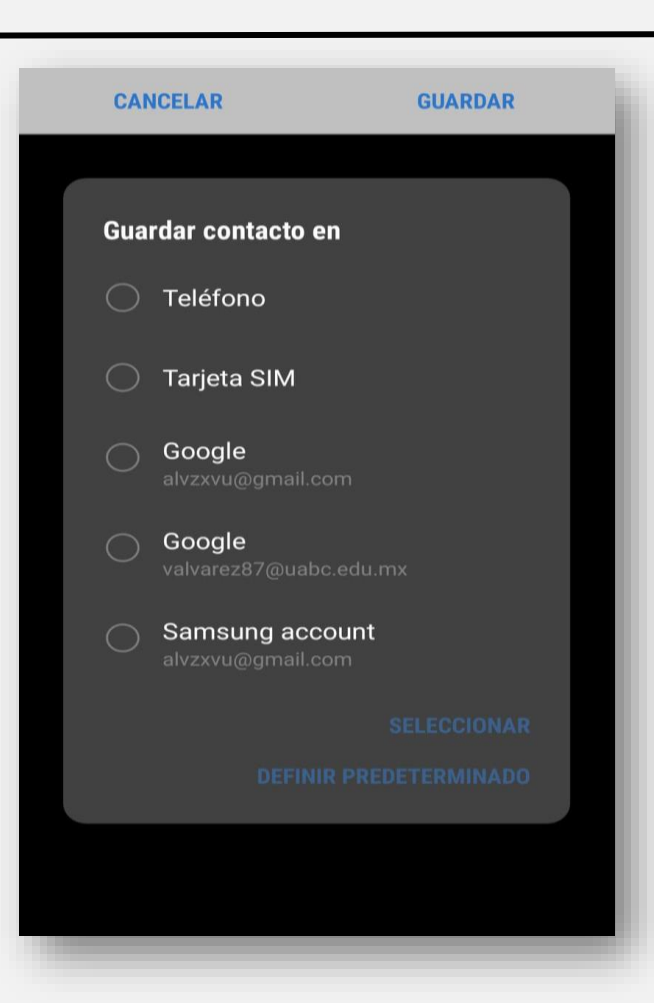

4. Escribe los datos del nuevo contacto y pulsa
Guardar.

| Tarjeta          | sim 🤊      | /              |   |     |            |     |    |           |
|------------------|------------|----------------|---|-----|------------|-----|----|-----------|
| Alexis           | <u>Hdz</u> |                |   |     |            |     |    |           |
| Teléfo           |            |                |   |     |            |     |    |           |
|                  | 96027      |                |   |     |            |     |    |           |
| 2                |            |                |   |     |            |     |    |           |
| ලා<br>1 2        | Hizo       | 4              | 5 | faz | 7          | 8   | 9  | 0         |
| q <sup>*</sup> w | e          | r              | t | y   | u          | i   | 0  | <b>p</b>  |
| a s              | ď          | f <sup>%</sup> | g | h   | <b>j</b> * | k   | ľ  | ñ         |
|                  | zx         | i a            |   | / k | s'r        | 'nn | 'n | $\propto$ |

5. Regresando al primer menú puedes deslizar hacía la derecha e ingresar a la agenda de contactos. Ahí encontrarás guardado el nuevo contacto. Estos están ordenados alfabéticamente.

1

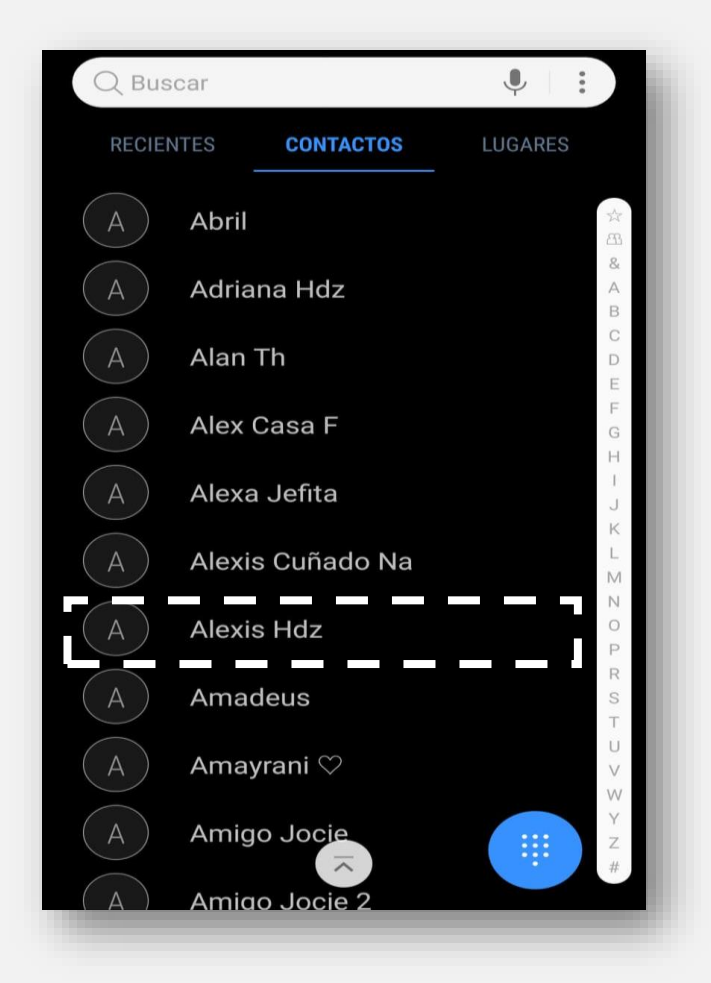

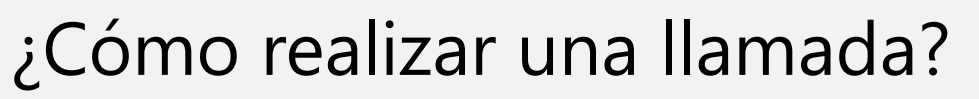

1. Existen dos formas para realizar llamadas; uno; digitar el número al que deseas llamar y presionar el símbolo azul de llamada; dos; buscar entre los contactos y pulsar el nombre de la persona, donde se abrirá un menú con el símbolo de teléfono para llamar.

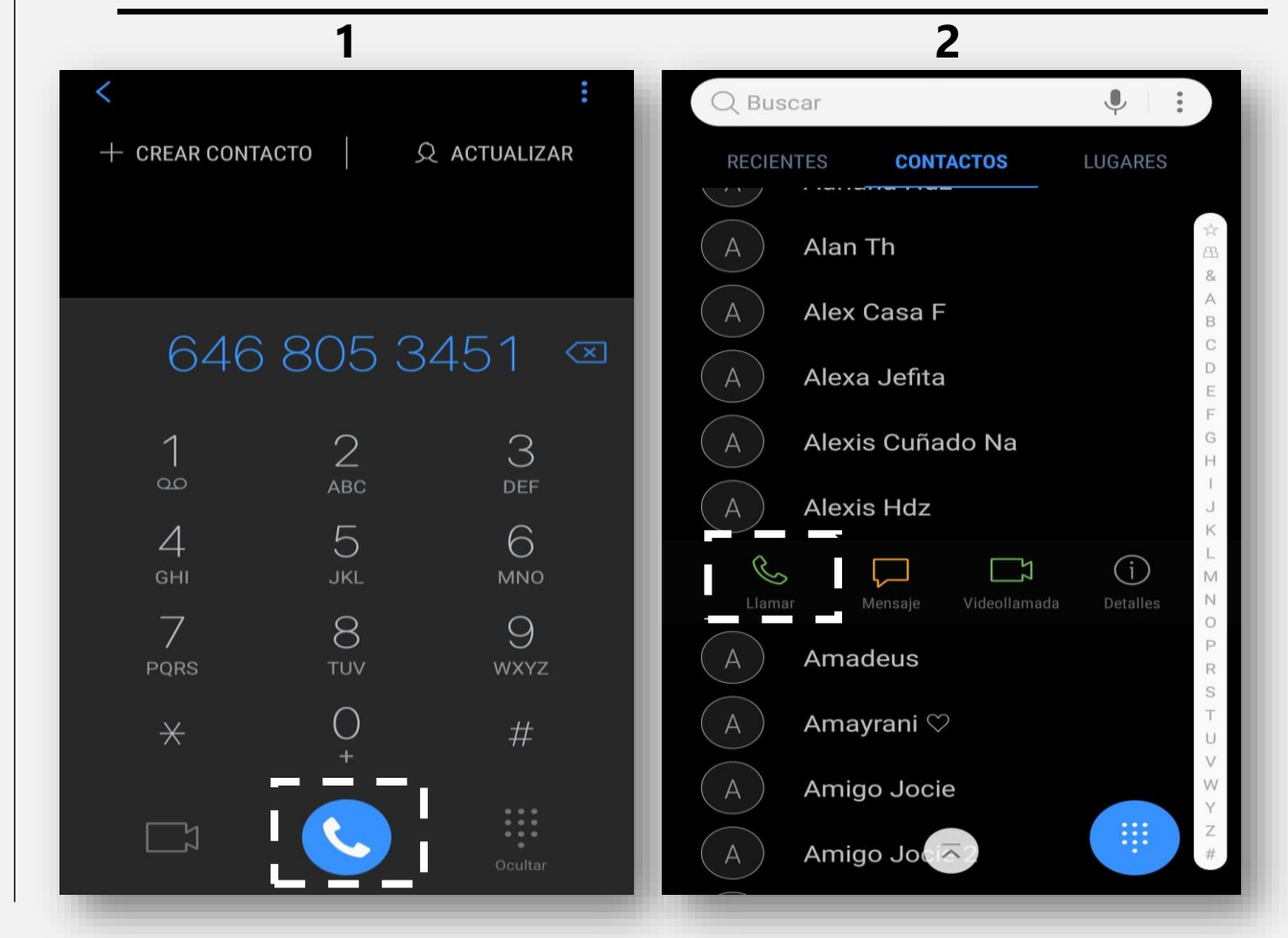

## Trabajo de práctica.

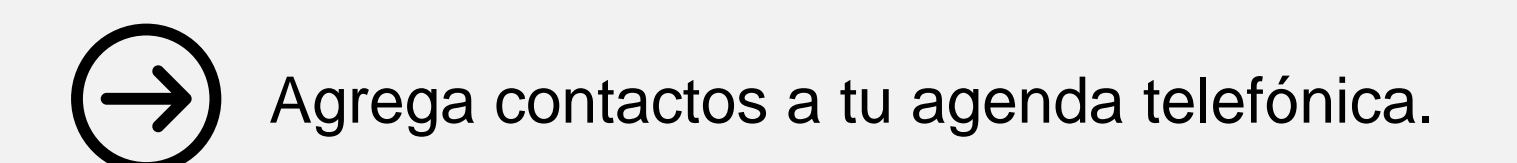

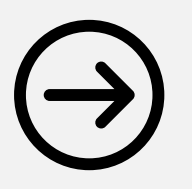

Realiza llamadas utilizando los dos métodos.